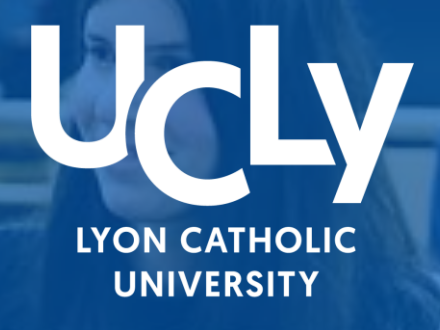

# 

100.00

# LICENCE DROIT 1ÈRE ANNÉE

CHECKLIST inscriptions Première année de Licence de Droit

Année Universitaire 2024/2025

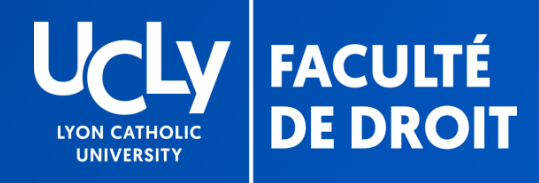

# VOTRE PREINSCRIPTION EN LIGNE

Chère étudiante, cher étudiant,

À présent que vous avez accepté définitivement notre proposition Parcoursup et suivi le lien de pré-inscription, vous devez procéder à votre pré-inscription administrative et pédagogique sur notre site internet. Vous devez renseigner les différentes étapes administratives et pédagogiques.

Pour vous aider, vous trouverez dans ce document un tutoriel détaillant les étapes à suivre.

Pour rappel, la réunion de <u>pré-rentrée</u> avec accueil, découverte du Campus et temps d'échange avec les équipes aura lieu le <u>lundi 8 juillet à 14 h 00</u>. Vous pourrez à cette occasion poser toute question sur votre inscription administrative.

N'oubliez pas de vous inscrire dès à présent sur le lien suivant en cliquant ici

Quelques précisions préalables:

- Si vous avez été admis dans un double diplôme, Licence de Droit + Diplôme universitaire (DU) ou Bachelor of Civil Law (BCL) ou Bachelor of Law (LLB), seul le dossier de préinscription licence est à renseigner (informations, documents et options pédagogiques)
- Si vous souhaitez effectuer une césure durant l'année universitaire 24-25, ne renseignez pas le dossier de pré-inscription Licence de Droit 1<sup>ère</sup> année et prenez contact avec le secrétariat afin de recevoir le dossier spécifique « césure ».

# VOTRE DOSSIER SUR INSCRIPTIONS.UCLY.FR

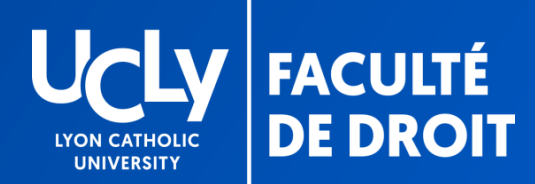

# ACCES AU DOSSIER DE PRÉINSCRIPTION EN LIGNE

VOTRE DOSSIER EST AUTOMATIQUEMENT CRÉE SUR NOTRE PLATEFORME LORS DE VOTRE « OUI DEFINITIF »

POUR Y ACCEDER =

 Suivez le lien indiqué dans le message reçu via la plateforme parcoursup

2) Sélectionnez « se connecter »

l<sup>ère</sup> connexion > entrez votre numéro parcoursup comme identifiant et votre date de naissance comme mot de passe

- Vous voyez alors votre dossier ou vos dossiers si vous avez été admis dans un double diplôme
- Votre dossier de préinscription est celui qui s'affiche, ne cherchez pas à créer une nouvelle candidature = cela ne correspondra pas à votre situation

I Effectuer une inscription
Si vous êtes un nouveau candidat, vous pouvez effectuer votre demande d'inscription en ligne en cliquant sur le bouton Sinscrire
clessous.

I UNINGCRIRE
Pour consulter votre dossier
Date de naissance
Date de naissance
SE CONNECTER

| Formation                                        | Date création | Statut | Accéder au<br>dossier |
|--------------------------------------------------|---------------|--------|-----------------------|
| icence Droit 1ère année (Lyon) - dossier de pré- | 2023-06-12    | En     | Accéder au            |
| iscription                                       | 12:20:35      | cours  | dossier               |

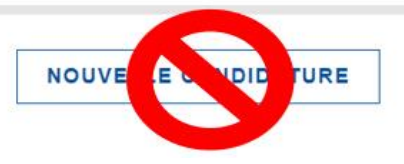

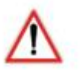

Attention, afin de remplir votre dossier administratif, déposer vos documents, il faut <u>cliquer sur le dossier de la licence de</u> <u>droit 1<sup>ère</sup> année (« dossier de préinscription »)</u>et non sur le diplôme complémentaire dans lequel vous avez été admis (DU ou BCL ou LLB).

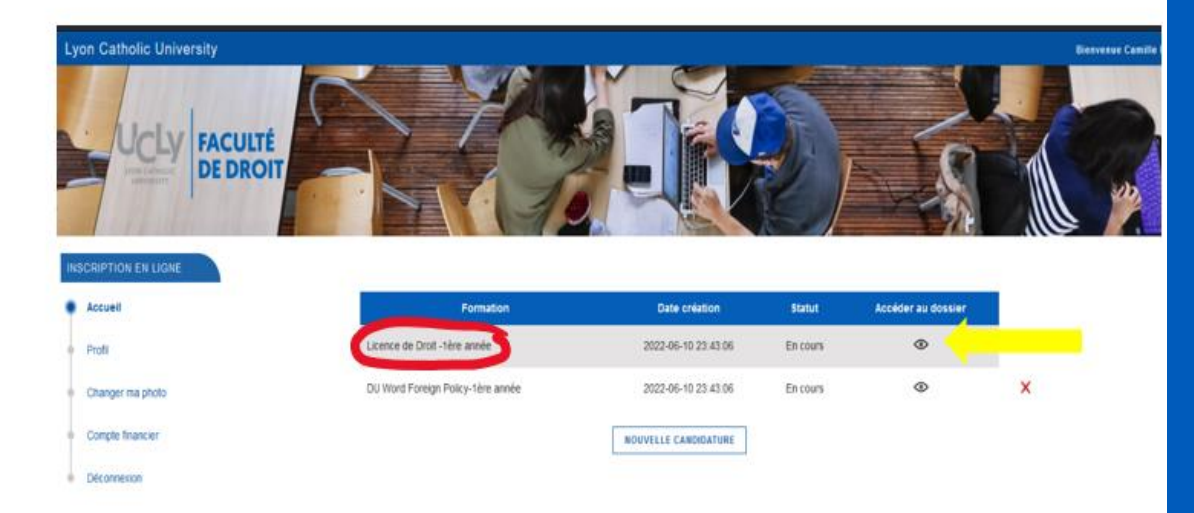

C'est également sur la formation licence de droit que vous devrez choisir vos options une fois votre relevé de notes du baccalauréat déposé.

# DOUBLES DIPLÔMES

Quel dossier renseigner ?

- Informations
- Dépôt documents
- Choix options

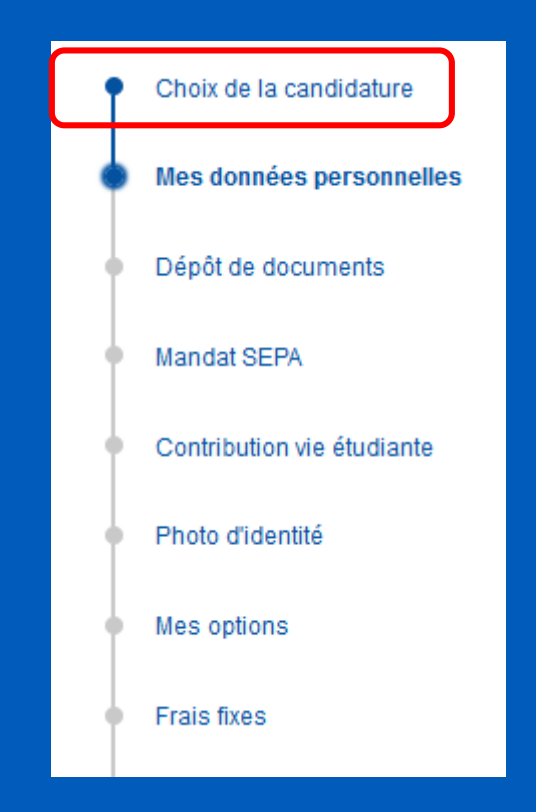

# ETAPES DU DOSSIER DE PRÉINSCRIPTION

GUIDE

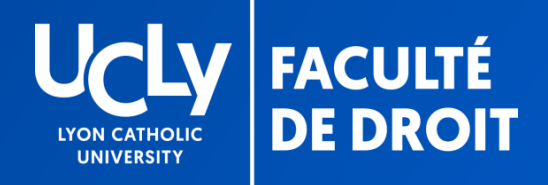

# **TUTORIEL PRE-INSCRIPTION WEB**

### RESUME DES ETAPES

1. <u>« Données personnelles »</u>: remplir les renseignements demandés en ligne (nom, prénom, etc.)

<u>2. « Dépôt de documents »</u>: volet administratif de l'inscription. Prendre connaissance de l'ensemble des documents qui vous sont fournis après les avoir téléchargés puis déposés sur la plateforme de pré-inscription tous les documents demandés.

Vous ne pourrez passer à l'étape suivante qu'après transmission par vos soins, via le site de pré-inscription, de votre relevé de notes du Baccalauréat dès la publication (PDF à télécharger).

Il est inutile de mettre un document autre que votre RN du bac en attendant de l'obtenir = celui-ci sera rejeté, votre dossier ne sera pas traité plus rapidement.

En attendant les résultats du bac, veillez à renseigner au plus vite l'ensemble des autres documents exigés selon votre situation afin qu'ils soient vérifiés par nos services. Les documents seront signalés par une croix soit verte (validé) soit rouge (refusé). Si le document est refusé, il conviendra de le remplacer par un document conforme.

<u>3. « Mandat SEPA et RIB »</u>: saisie et dépôt du mandat SEPA signé par le financeur signataire des documents financiers accompagné du RIB cf.p23

<u>4. « CVEC »</u>: votre numéro est à renseigner suite au téléchargement de votre attestation de Contribution à la Vie Etudiante et de Campus. Vous n'aurez accès à cette étape qu'après avoir remis tous les documents obligatoires, dont votre relevé de note du bac, mais vous pouvez sans attendre télécharger votre attestation en cliquant <u>ici</u> cf. p. 25

# INSCRIPTION EN LIGNE Choix de la candidature Mes données personnelles Dépôt de documents Dépôt de documents Contribution vie étudiante Photo d'identité Mes options Contribution des familles Récapitulatif

# TUTORIEL PRE-INSCRIPTION WEB

### RESUME DES ETAPES (suite)

5. « Photo d'identité » : photo obligatoire (récente et d'identité)

<u>6. « Mes options »</u>: volet pédagogique de l'inscription. Faire les choix de matière demandés en vous aidant des informations contenues dans le « guide pédagogique » que vous pouvez télécharger à l'étape « dépôt de documents »

7. « Contribution volontaire des familles » : étape facultative permettant de faire un don à l'UCLy pour celles et ceux qui le souhaiteraient cf. p. 30

Ne pas oublier de cliquer <u>sur « terminer »</u> une fois TOUS les choix, Documents obligatoires et photo d'identité déposés afin de finaliser votre pré-inscription

<u>Suivi du dossier:</u> une fois votre dossier complet et vérifié, vous serez inscrit, dans les meilleurs délais, par nos services et la facturation interviendra, vous serez avertis par mail et recevrez également les codes de votre compte informatique (*sur l'adresse mail que vous aurez enregistrée*) cf. p.35

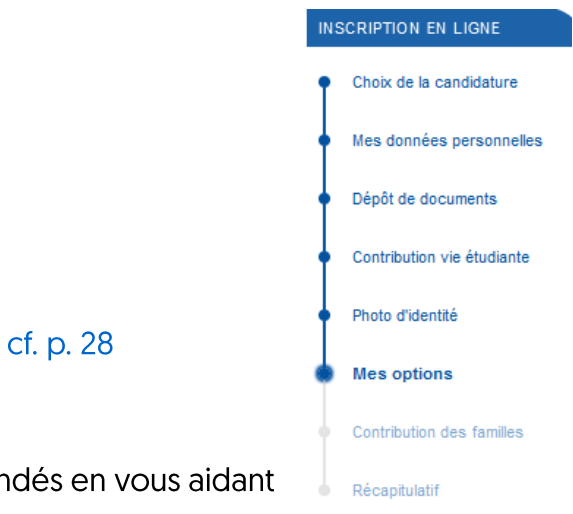

# DONNEES PERSONNELLES

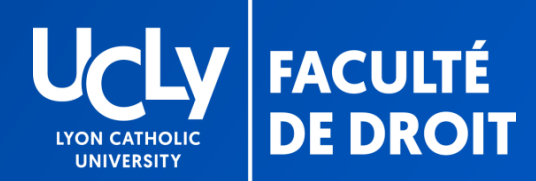

# **DONNÉES PERSONNELLES**

### COMPLETER ET VERIFIER LES INFORMATIONS

### LES CHAMPS AVEC UN ASTERISQUE ROUGE SONT OBLIGATOIRES

Lyon Catholic University

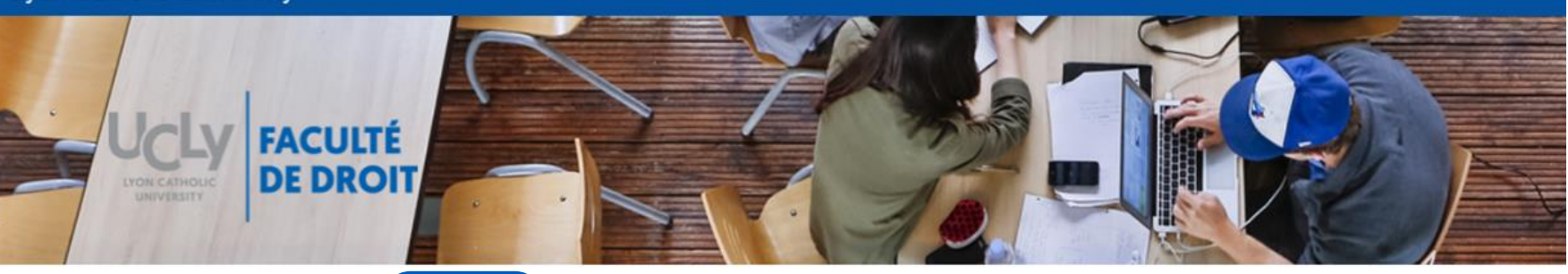

| CRIPTION EN LIGN<br>Choix de la candidatu<br>Mes données persor | re<br>Choisir la<br>licence 1 <sup>ère</sup><br>année ou<br>licence 1 <sup>ère</sup><br>année<br>parcours<br>international                                                                                                    | Mes données per<br>Veuillez vérifier et compléter | SONNELLES<br>vos données personnelles | S.                |                                                                                             |                                                                   |
|-----------------------------------------------------------------|----------------------------------------------------------------------------------------------------|---------------------------------------------------|---------------------------------------|-------------------|---------------------------------------------------------------------------------------------|-------------------------------------------------------------------|
| Mes options                                                     |                                                                                                    | Etat civil<br>Civilité *                          |                                       | Nom (Patronyme) * |                                                                                             | Prénom *                                                          |
| Frais fixes<br>Dépôt de documents                               | RENSEIGNER ou VERIFIER<br>l'email                                                                                                    | Prénor 2                                          | Pavs de naiss                         | ance *            | Prénom 3<br>CP naissance *                                                                  | Ville naissance                                                   |
| Photo d'identité                                                | ATTENTION : l'adresse                                                                                                    |                                                   | FRANCE                                | Ŧ                 | 71000                                                                                       | MACON                                                             |
| Récapitulatif                                                   | enregistrée doit être à<br>jour. Soyez vigilant = elle<br>sera utilisée pour<br>transmettre des<br>informations importantes<br>lors de votre inscription<br>(codes pour les comptes<br>informatiques, certificats<br>de scolarité) | Nationalité                                       |                                       |                   | Indiquer le CP de<br><b>5 chiffres</b> (en<br>l'arrondiss<br>Cas de naissance<br>renseigner | e naissance à<br>précisant<br>ement)<br>e à l'étranger<br>• 99999 |

## DONNÉES PERSONNELLES Informations complémentaires

| données personnelles                                                                  | Renseigner obligatoirement la profession de vos deux<br>parents à partir du menu déroulant (si un parent |                       |
|---------------------------------------------------------------------------------------|----------------------------------------------------------------------------------------------------|-----------------------|
| ôt de documents                                                                       | inconnu ou decede selectionner « 99 non renseigne<br>(inconnu ou sans objet) »)                          |                       |
| ribution vie étudiante                                                                | Indiquer l'email et le téléphone de vos deux parents                                                     |                       |
| o d'identité                                                                          | allisi du ulle aulesse postale                                                                           |                       |
| options                                                                               | Parent 1                                                                                                 | Parent 2              |
| fixes                                                                                 | Profession parent 1 *                                                                                    | Profession parent 2 * |
| ribution des familles                                                                 | Téléphone parent 1 *                                                                                     |                       |
| pitulatif                                                                             |                                                                                                    | Téléphone parent 2    |
|                                                                                       | Email parent 1 *                                                                                         |                       |
|                                                                                       | carolaet@univ.catholpec.h                                                                                | Email parent 2        |
|                                                                                       | Adresse postale                                                                                          |                       |
| Renseigner                                                                            | e<br>d'un                                                                                                |                       |
| obligatoirement<br>contact (nom et tel)<br>de vos parents ou d<br>proche de votre fan | ille                                                                                                    |                       |
| obligatoirement<br>contact (nom et tel)<br>de vos parents ou d<br>proche de votre fan | Informations complémentaires                                                                             |                       |
| obligatoirement<br>contact (nom et tel)<br>de vos parents ou d<br>proche de votre fan | Informations complémentaires<br>Contact d'urgence *                                                      | Ψ                     |

# DONNÉES PERSONNELLES Parcours d'études

| Choix de la candidature                                                                                                    | Numéro INE (si vous n'avez pas de numéro INE contactez avu@univ-catholyon.f                                                                                                | fr) *                                                                                   |
|----------------------------------------------------------------------------------------------------|----------------------------------------------------------------------------------------------------|-----------------------------------------------------------------------------------------|
| Mes données personnelles                                                                                                    |                                                                                                    |                                                                                         |
|                                                                                                    | L'Identifiant National Etudiant (INE) est un numéro unique composé de 11 caractères.                                                                                       |                                                                                         |
| Dépôt de documents                                                                                                    | Vous trouverez ce numéro sur le relevé de notes des épreuves du Baccalauréat.<br>Un étudiant avant eu le Baccalauréat avant 1995, n'avant iamais d'inscription dans l'ense | eignement supérieur ou qui n'a iamais été inscrit en France ne possède pas de numéro IN |
| Contribution vie étudiante                                                                                                    |                                                                                                    |                                                                                         |
| Photo d'identité Prérempli au                                                                                                    | utomatiquement. A défaut, cf. votre                                                                                                    |                                                                                         |
| Mes options                                                                                                    | otes du baccalauréat                                                                                                    |                                                                                         |
| Si vous n'ave                                                                                                    | ez pas de numero INE contactez                                                                                                    |                                                                                         |
| catholyon.fr                                                                                                    |                                                                                                    |                                                                                         |
|                                                                                                    |                                                                                                    |                                                                                         |
|                                                                                                    |                                                                                                    |                                                                                         |
|                                                                                                    |                                                                                                    | Cursus parallèle<br>Veuillez laisser                                                    |
|                                                                                                    | SANS OBJET (FAS DAUTRE CORSUS)                                                                                                    | l'information renseignée                                                                |
|                                                                                                    |                                                                                                    | par defaut comme ici, sauf                                                              |
|                                                                                                    |                                                                                                    | autre cursus bors LICIV                                                                 |
| Paccalauráat                                                                                                    |                                                                                                    |                                                                                         |
| Baccalauréat                                                                                                    |                                                                                                    | pour l'année 24-25 en                                                                   |
| Baccalauréat<br>Indiquer le type de bac, l'année<br>d'obtention, le département.                                                                                                    |                                                                                                    | pour l'année 24-25 en<br>parallèle à votre L1                                           |
| Baccalauréat<br>Indiquer le type de bac, l'année<br>d'obtention, le département,<br>l'établissement et la série                                                                                                    |                                                                                                    | pour l'année 24-25 en<br>parallèle à votre L1                                           |
| Baccalauréat<br>Indiquer le type de bac, l'année<br>d'obtention, le département,<br>l'établissement et la série                                                                                                    | Baccalauréat ou équivalence                                                                                                    | pour l'année 24-25 en<br>parallèle à votre L1                                           |
| Baccalauréat<br>Indiquer le type de bac, l'année<br>d'obtention, le département,<br>l'établissement et la série<br>Série = A partir de 2021                                                                                                    | Baccalauréat ou équivalence                                                                                                    | pour l'année 24-25 en<br>parallèle à votre L1                                           |
| Baccalauréat<br>Indiquer le type de bac, l'année<br>d'obtention, le département,<br>l'établissement et la série<br>Série = A partir de 2021<br>sélectionner « nouveau Bac                                                                                                    | Baccalauréat ou équivalence<br>Type<br>Baccalauréat général                                                                                                    | pour l'année 24-25 en<br>parallèle à votre L1                                           |
| Baccalauréat<br>Indiquer le type de bac, l'année<br>d'obtention, le département,<br>l'établissement et la série<br>Série = A partir de 2021<br>sélectionner « nouveau Bac<br>Général »                                                                                                    | Baccalauréat ou équivalence<br>Type<br>Baccalauréat général                                                                                                    | pour l'année 24-25 en<br>parallèle à votre L1                                           |
| Baccalauréat<br>Indiquer le type de bac, l'année<br>d'obtention, le département,<br>l'établissement et la série<br>Série = A partir de 2021<br>sélectionner « nouveau Bac<br>Général »<br>puis sélectionnez vos spécialités                                                                      | Baccalauréat ou équivalence<br>Type<br>Baccalauréat général<br>Année d'obtention * Série *<br>2023 Nouveau Bac Général (depuis la session                                  | pour l'année 24-25 en<br>parallèle à votre L1                                           |
| Baccalauréat<br>Indiquer le type de bac, l'année<br>d'obtention, le département,<br>l'établissement et la série<br>Série = A partir de 2021<br>sélectionner « nouveau Bac<br>Général »<br>puis sélectionnez vos spécialités                                                                      | Baccalauréat ou équivalence<br>Type<br>Baccalauréat général<br>Année d'obtention * Série *<br>2023<br>Spécialité 1                                                         | 2021)                                                                                   |
| Baccalauréat<br>Indiquer le type de bac, l'année<br>d'obtention, le département,<br>l'établissement et la série<br>Série = A partir de 2021<br>sélectionner « nouveau Bac<br>Général »<br>puis sélectionnez vos spécialités<br>Après publication des résultats                                   | Baccalauréat ou équivalence<br>Type<br>Baccalauréat général<br>Année d'obtention *<br>2023<br>Spécialité 1<br>Spécialité 1                                                 | 2021)<br>Spécialité 2                                                                   |
| Baccalauréat<br>Indiquer le type de bac, l'année<br>d'obtention, le département,<br>l'établissement et la série<br>Série = A partir de 2021<br>sélectionner « nouveau Bac<br>Général »<br>puis sélectionnez vos spécialités<br>Après publication des résultats<br>n'oubliez pas de renseigner la | Baccalauréat ou équivalence         Type         Baccalauréat général         Année d'obtention *         Série *         2023         Spécialité 1         Département *  | 2021)<br>Spécialité 2                                                                   |

# **DONNÉES PERSONNELLES**

INSCRIPTION EN LIGNE

Parcours d'études antérieures

| Choix de la candidature Mes données personnelle Dépôt de documents Etudes antérieures (r d'étude depuis l'obte | enseignez v<br>ntion du bac | rotre année de termir<br>:) | Renseignez obligatoirement<br>informations corresponda<br>terminale (année d'obtent<br>indiquant la période (2023-2<br>2024) le type (enseignen<br>département, l'établiss | : le formulaire avec les<br>ant à votre année de<br>tion de votre bac) en<br>024 pour les bacheliers<br>nent secondaire) le<br>ement et la filière |
|----------------------------------------------------------------------------------------------------|-----------------------------|-----------------------------|----------------------------------------------------------------------------------------------------|----------------------------------------------------------------------------------------------------|
| Periode<br>2023                                                                                                | •                           | _ 2024                      |                                                                                                    |                                                                                                    |
| Type d'études *<br>Enseignement sec                                                                            | ondaire (y co               | ompris par correspor        | ndance)                                                                                                    | Ŧ                                                                                                    |
| Département *                                                                                                  | ~                           | Etablissement *             | TROYES (TROYES)                                                                                                    | v                                                                                                    |
| Filière *<br>général                                                                                           |                             |                             |                                                                                                    | -                                                                                                    |
|                                                                                                    |                             |                             | Si vous avez obtenu vo<br>ou antérieurement cliq<br>ouvrir une autre ligne o<br>votre parcours d'étude<br>votre baccalauréat (pér                                          | tre baccalauréat en 2023<br>uez sur l'icône + pour<br>de formulaire et indiquez<br>depuis l'obtention de<br>riode, type, filière)                  |

# **DONNÉES PERSONNELLES**

### Pour les étudiants bacheliers 2023 ou antérieurement

### INSCRIPTION EN LIGNE

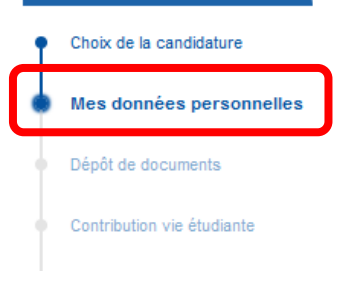

Si vous avez obtenu des diplômes dans le supérieur **postérieurement** au BAC, indiquez les dans la rubrique « DIPLOMES » (date, département, établissement, filière)- cliquez sur l'icône + pour déplier le formulaire et le renseigner. Ne pas mettre les infos sur le bac ici mais dans la rubrique dédiée.

| Diplomes obtenus  |   |               |                         | Ŧ |
|-------------------|---|---------------|-------------------------|---|
| Année d'obtention |   | Diplômes      | $\overline{\mathbf{v}}$ |   |
| Département       | Ŧ | Etablissement | v                       |   |
|                   |   |               |                         | • |

# DEPOT DE DOCUMENTS

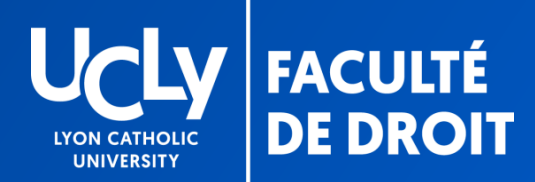

# DOCUMENTS

# Retrait et dépôt de documents

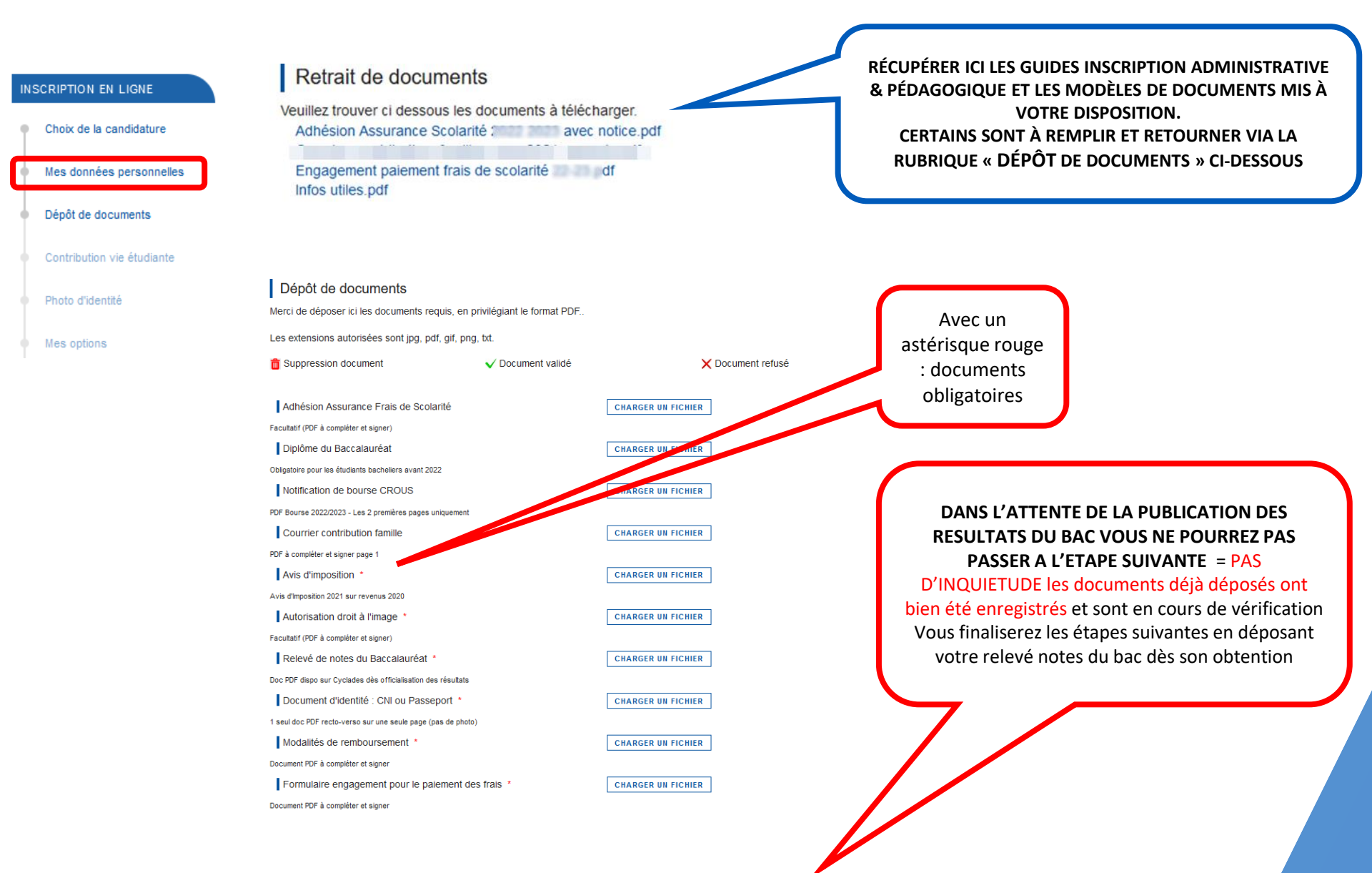

ETAPE SUIVANTE

## LISTE DES DOCUMENTS NÉCESSAIRES À LA CONSTITUTION DE VOTRE DOSSIER D'INSCRIPTION ADMINISTRATIVE

Les documents suivants sont à déposer dans un délai de 10 jours à compter de votre « oui définitif » sous réserve du relevé de notes du Baccalauréat qui devra être déposé ultérieurement dès la publication des résultats

Avis d'imposition 2023 sur les revenus 2022

NB= en cas de situation particulière à signaler, intégrer un courrier décrivant votre situation au document pdf « formulaire engagement pour le paiement des frais » à déposer sur la plateforme

- Document d'identité : pièce d'identité R/V ou Passeport (PDF en une seule page pas de photo )
- Formulaire engagement pour le paiement des frais (document fourni= télécharger, remplir et signer par le répondant financier-personne finançant la scolarité, puis déposer- si plusieurs répondants financiers, déposer un document pour chacun, si l'apprenant finance lui-même sa scolarité contacter le secrétariat pour obtenir un document spécifique « apprenant payeur », droit.inscription.l1@univ-catholyon.fr)
- D Modalités de remboursement (document mis à disposition = télécharger, remplir et signer par la personne finançant la scolarité, puis déposer)
- RIB de la personne finançant la scolarité et signataire de l'engagement paiement des frais et des modalités de remboursement
- Autorisation de droit à l'image (document mis à disposition = télécharger, à remplir et signer par l'étudiant puis déposer sur la plateforme)
- Relevé de notes du baccalauréat 2024 (document officiel en format PDF, attention les photos ne seront pas acceptées). A télécharger dès l'obtention du baccalauréat suite à votre année de terminale (ne pas fournir le relevé de première). Cf. pages suivantes le tutoriel pour le téléchargement de votre relevé de notes sur le site Cyclades
- Pour les titulaires d'un baccalauréat antérieur à 2024 fournir le diplôme du baccalauréat en plus du relevé de note (format PDF)
- Adhésion assurance frais de scolarité (cocher oui ou non selon votre choix et si oui indiquer la modalité -document mis à disposition = télécharger, remplir et signer puis déposer sur la plateforme )
- Les documents suivants sont à déposer selon votre situation :
  - Autorisation d'inscription mineurs (obligatoire pour les étudiants mineurs à la date de leur préinscription)
  - Notification de bourse CROUS 2024-2025 (obligatoire pour les étudiants boursiers- PDF sur un seul document, les deux premières pages uniquement, pour l'obtention voir avec le Crous)
  - Certificat de langue anglaise pour les étudiants du LLB of Law, <u>cf. page 22</u>

# TUTORIEL – TÉLÉCHARGEMENT RELEVE DE NOTE DU BAC

- > Se connecter sur votre compte Cyclades avec l'identifiant et mot de passe fournis par votre établissement
- > Cliquer sur « Mes documents »

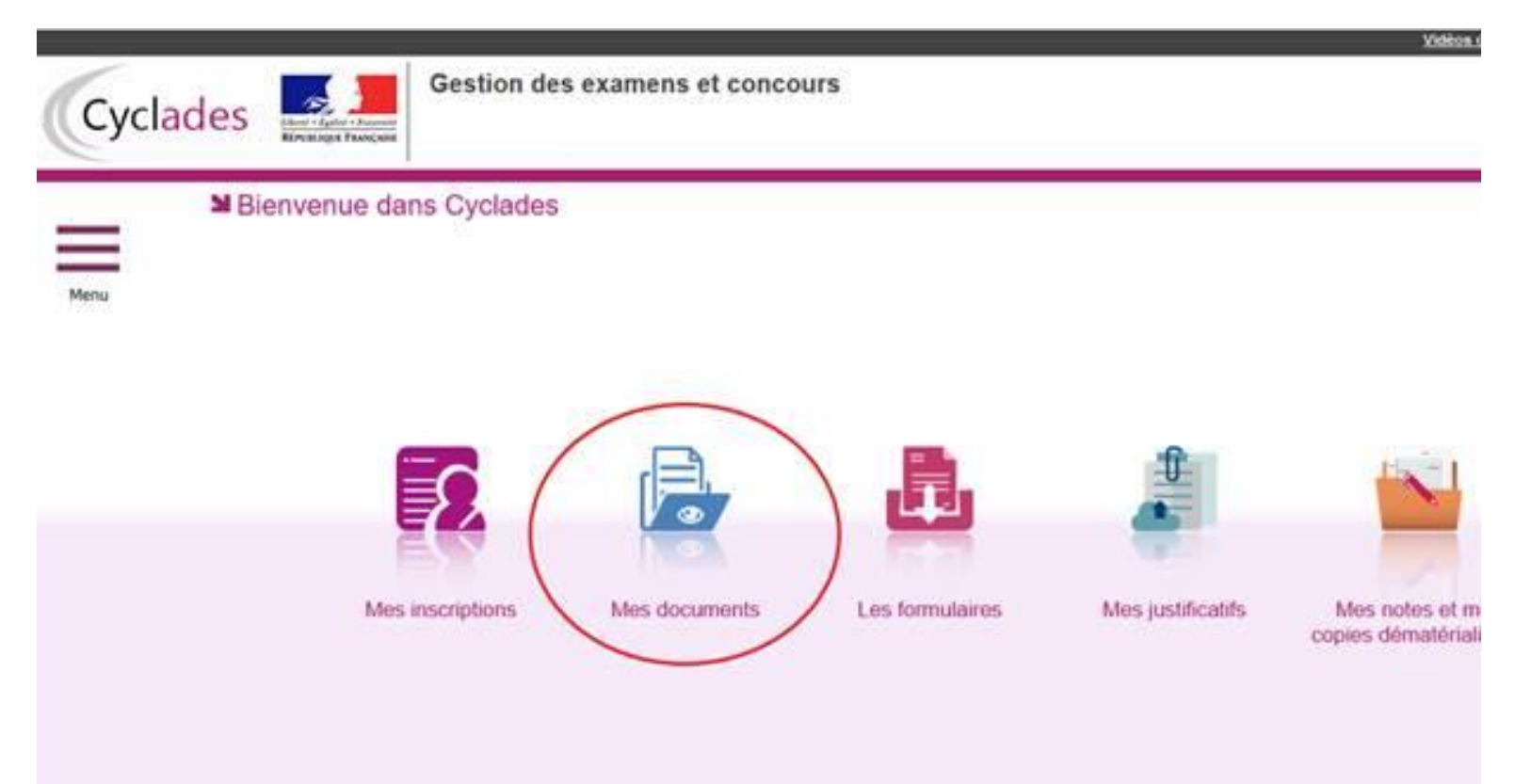

> Dans « Mes documents », cliquer sur « Baccalauréat général et technologique » de 2023 :

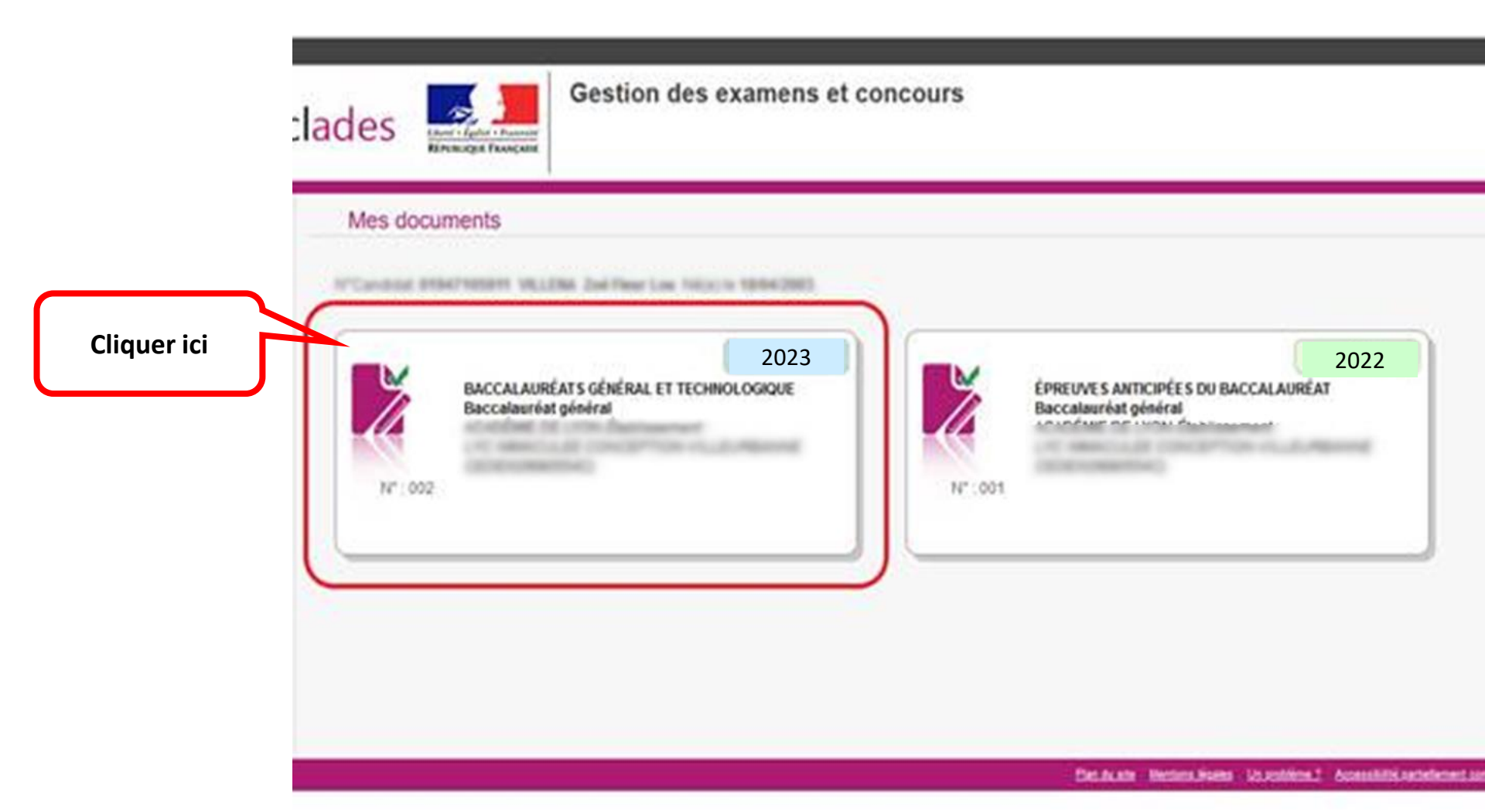

- Vous avez à présent accès à votre relevé qu'il vous faut télécharger en format PDF afin de le remettre sur le site de pré-inscription :
- > Seul le relevé de note téléchargé en pdf est admis, et non l'impression de l'écran cyclade

|            | Mes documents                                                                                                    |           |
|------------|----------------------------------------------------------------------------------------------------|-----------|
|            | Liste des documents publiés pour la candidature n° en activité des des documents publiés pour la candidature n° en activité des documents publiés pour la candidature n° en activité des documents publiés pour la    |           |
|            | Cliquer sur le lien pour ouvrictélécharger le document.                                                                                                    |           |
| liquer ici | Relevé de Notes (PDF) Version n°1 mis à jour le (publié par le Service Examens et Concours)                                                                                                    |           |
|            | Cliquer sur le lien pour ouvrichélécharper le document.                                                                                                    |           |
|            | Convocation avec écrevans - Session Normale (PDE): Version n°1 mis à jour le mention de la publié par le Service Examens et Concours)                                                                                                    |           |
|            | Cliquer sur le lien pour ouvrichélécharger le document.                                                                                                    |           |
|            | Confirmation disacriction IPDE: Version n*3 mis & jour le jouble                                                                                                    |           |
|            | Cliquer sur le tien pour ouvrintélécharger le document,                                                                                                    |           |
|            | Convocation pour l'égreuve - Evaluation spécifique section de langue oral IPDEL Version n°1 mis 2                                                                                                    | na et Con |
|            | The second second |           |
|            |                                                                                                    |           |
|            |                                                                                                    |           |
|            |                                                                                                    |           |
|            |                                                                                                    |           |
|            | Dec.do.am - Nectoro. No. robeiros. 2 - Accessibili                                                                                                    | Eaclifica |
|            | Relevé des notes                                                                                                    | Lucières  |

A l'étape du choix de la candidature, sélectionnez le dossier « LLB-dépôt du certificat de langue... »,

LLB -dépôt du certificat de langue, pour le reste du dossier administratif sélectionner « Licence Droit 1ère année »

22/05/2024 En cours Accéder au

dossier

Х Passez l'étape des données personnelles puis à l'étape du dépôt de documents déposez votre certificat

# LL.B OF LAW

Dépôt du certificat de langue anglaise

Justificatif de réussite à un test/examen de langue anglaise de moins de deux ans

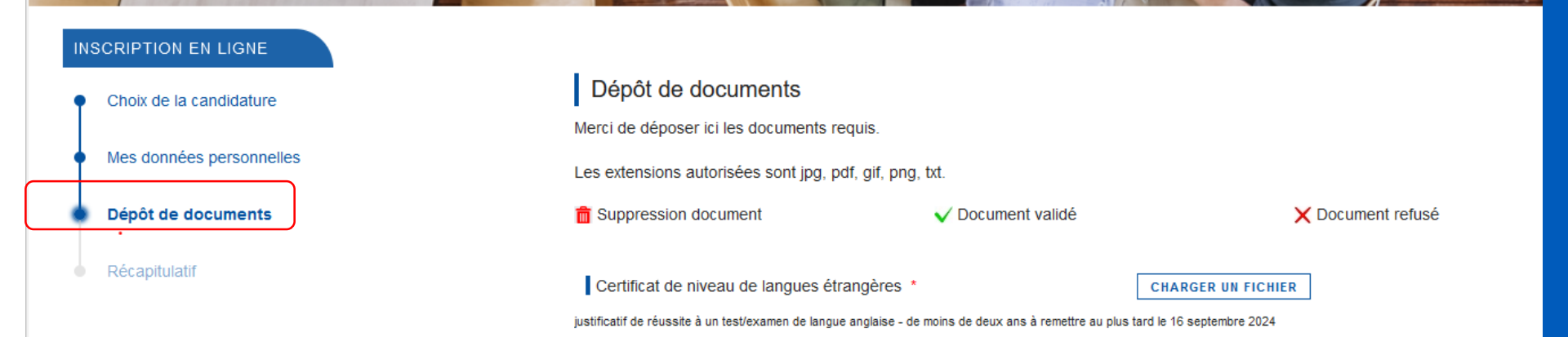

# MANDAT SEPA & RIB

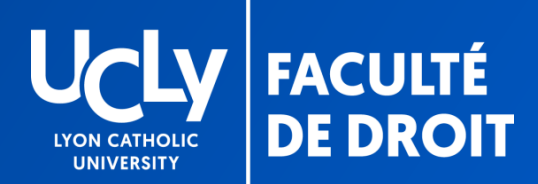

# MANDAT SEPA & RIB

### Renseignez les informations bancaires puis générez votre mandat pour le déposer, avec votre RIB

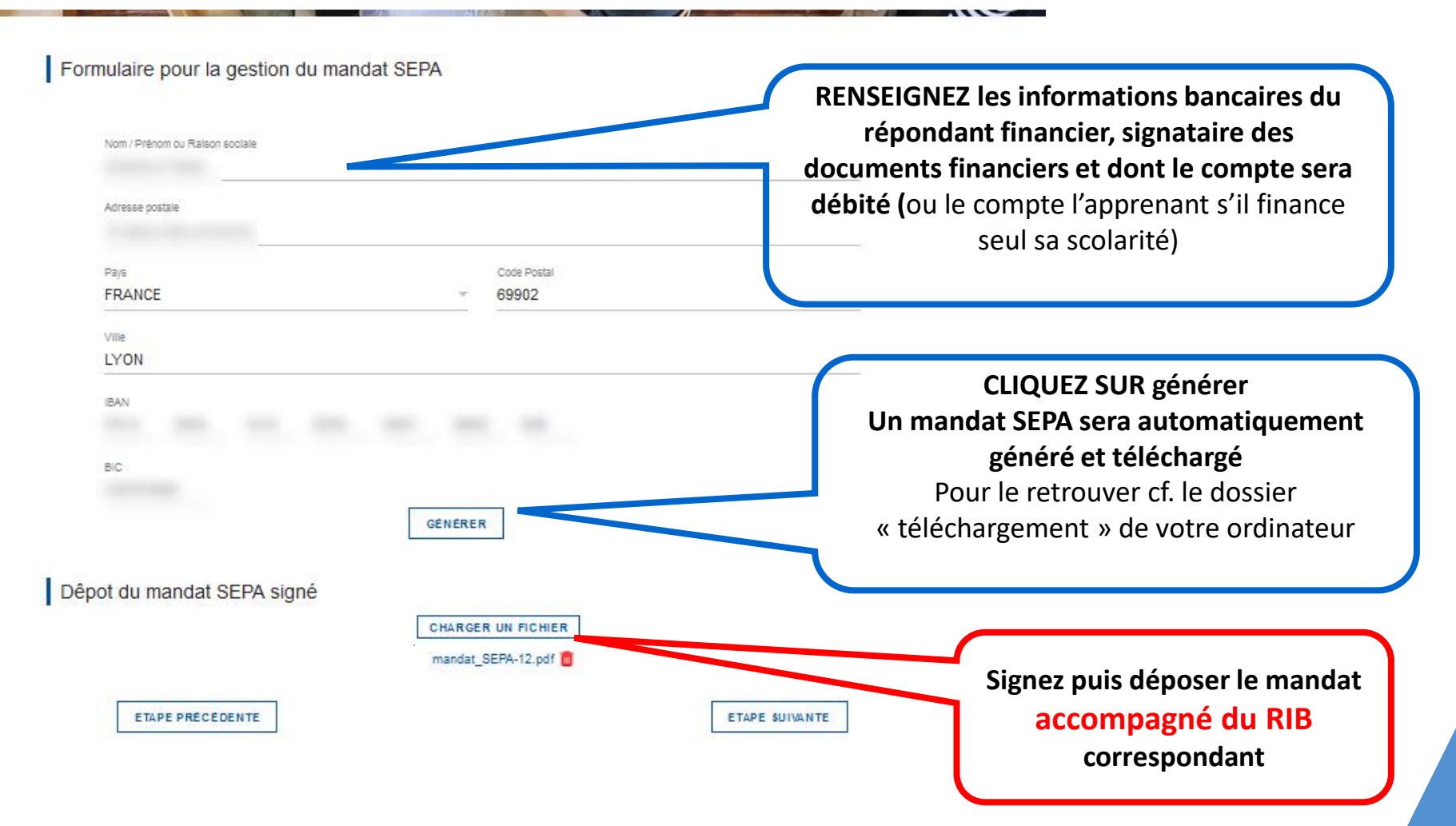

# CONTRIBUTION À LA VIE ETUDIANTE ET DE CAMPUS

**CVEC** 

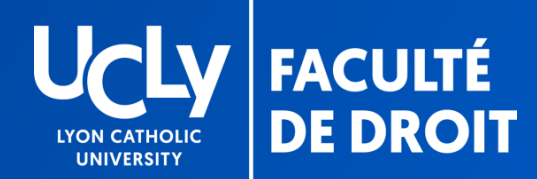

# **CVEC**

# Acquitter la CVEC 23-24 et renseigner le numéro https://cvec.etudiant.gouv.fr/

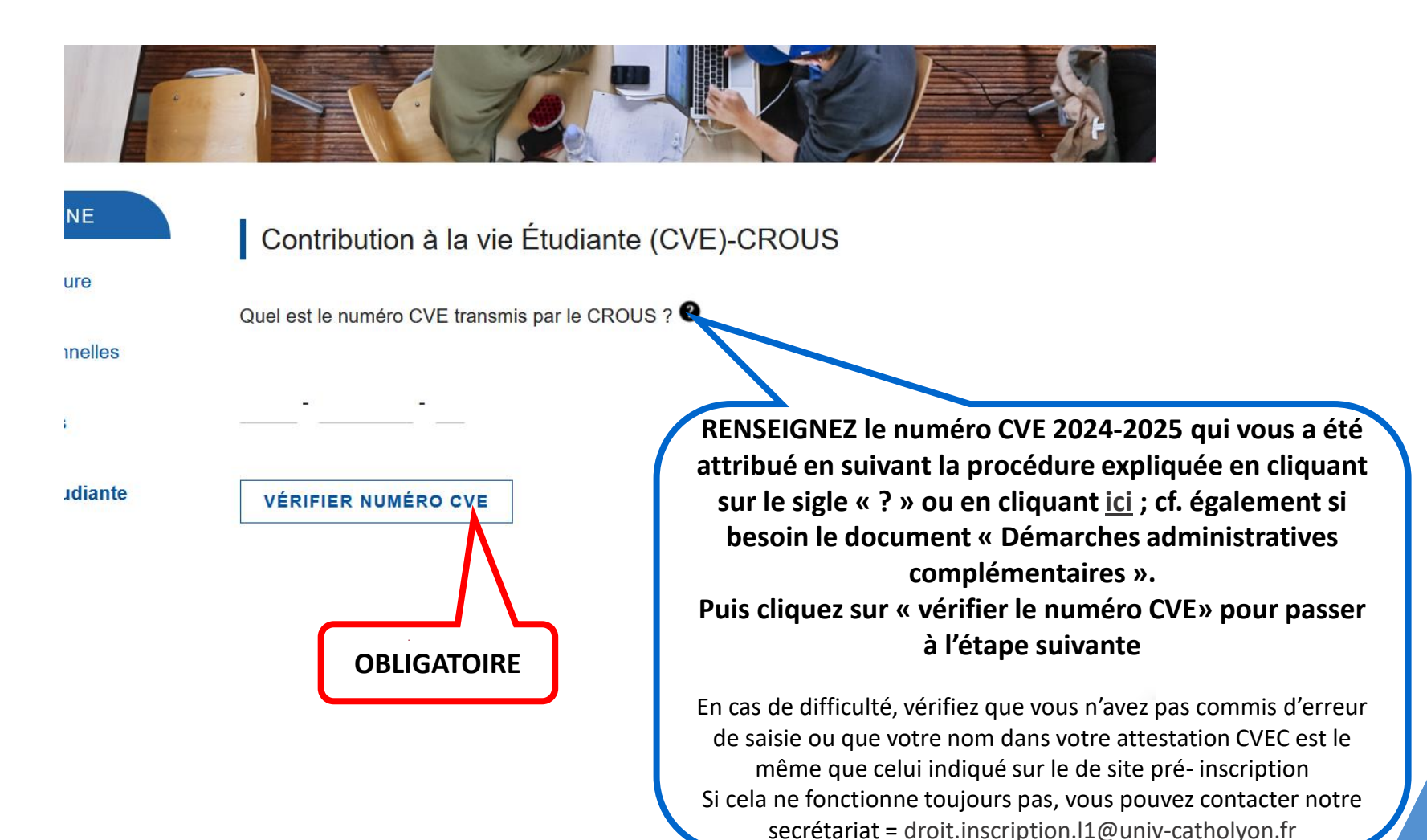

# PHOTO D'IDENTITÉ

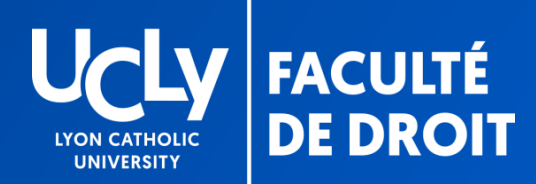

# PHOTO

# Télécharger une photo d'identité récente

### Photo d'identité

Merci de télécharger et recadrer correctement si nécessaire votre photo d'identité sur votre visage. La photo d'identité doit être récente et ressemblante. Attention : si la photo ne respecte pas certains critères listés ici, elle sera rejetée.

### CHANGER MA PHOTO

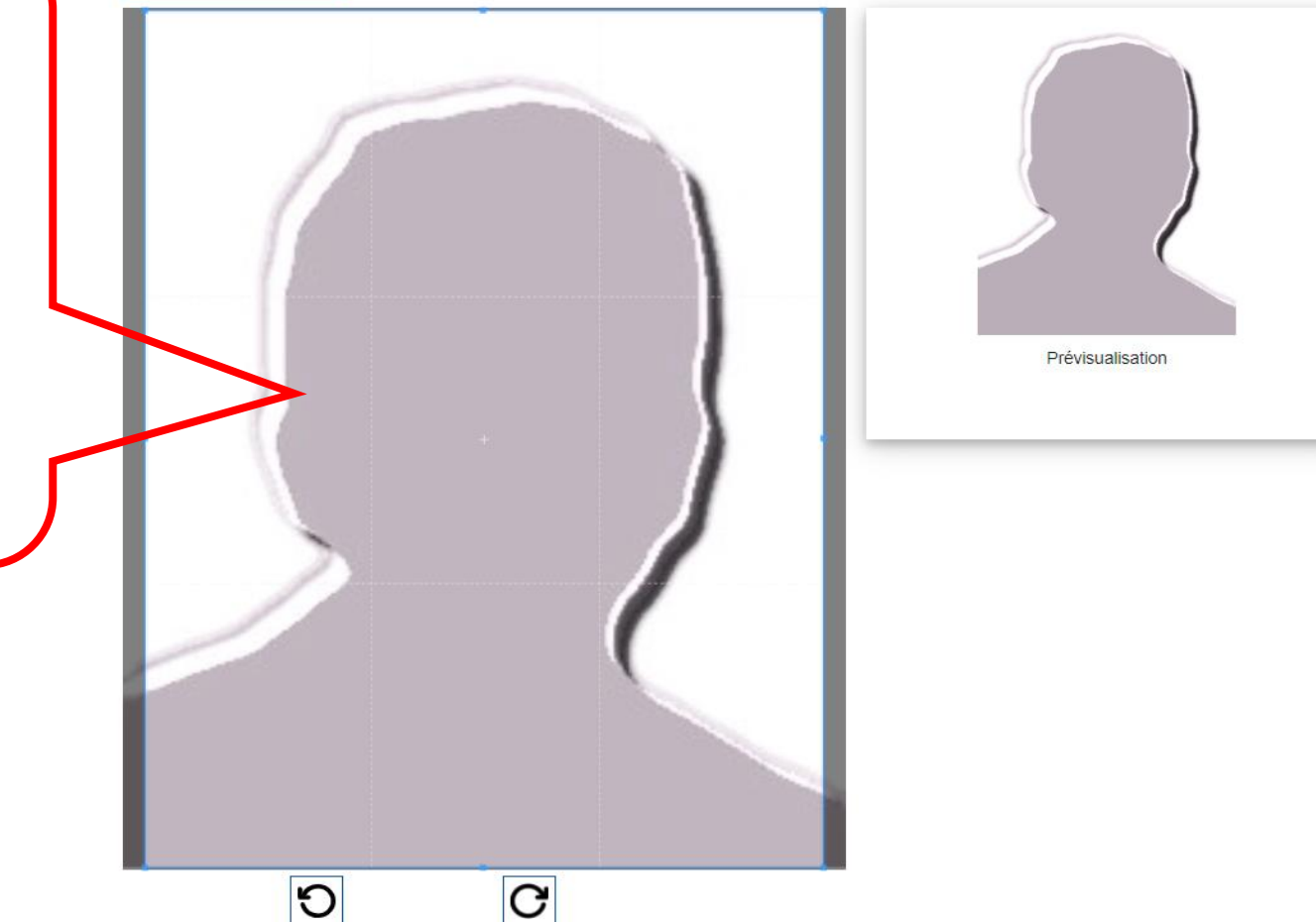

### Photo obligatoirephoto d'identité cadrée sur votre visage récente et décente

### **PAS DE FILTRE**

évitez les photos de vous enfant ou dans un contexte inapproprié (soirée, plage, etc.)

# MES OPTIONS

Pour vos choix pédagogiques cf. le « guide pédagogique [options,maquettes]» mis à votre disposition

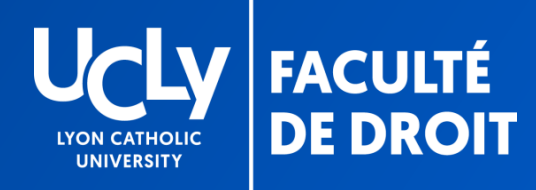

# CONTRIBUTION DES FAMILLES

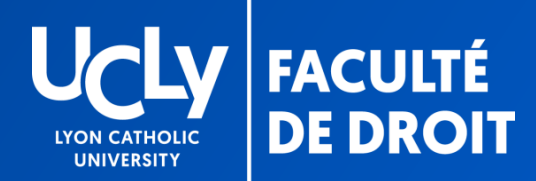

# Étape facultative

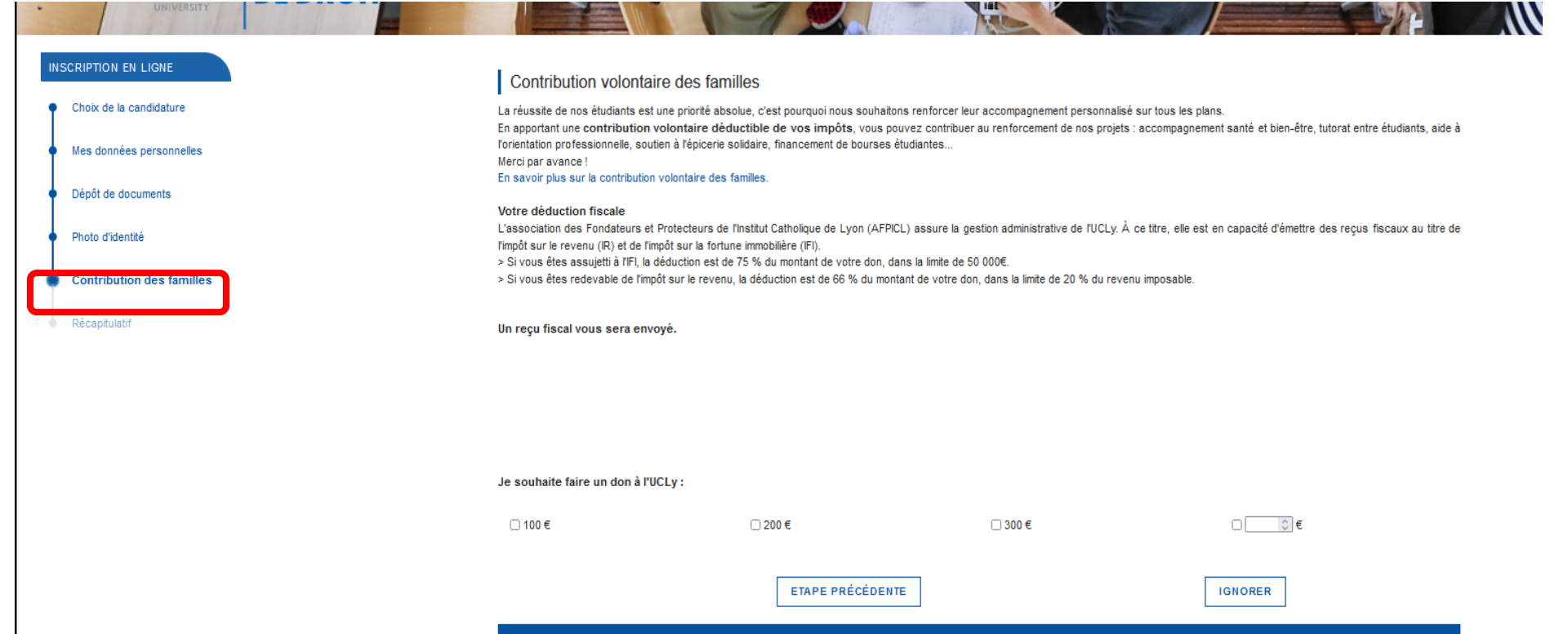

# FIN DE LA PRE-INSCRIPTION

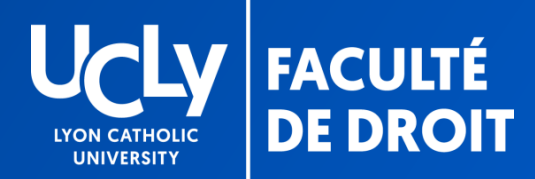

# FIN DE LA PRÉINSCRIPTION EN LIGNE

# Enregistrement et envoi du dossier

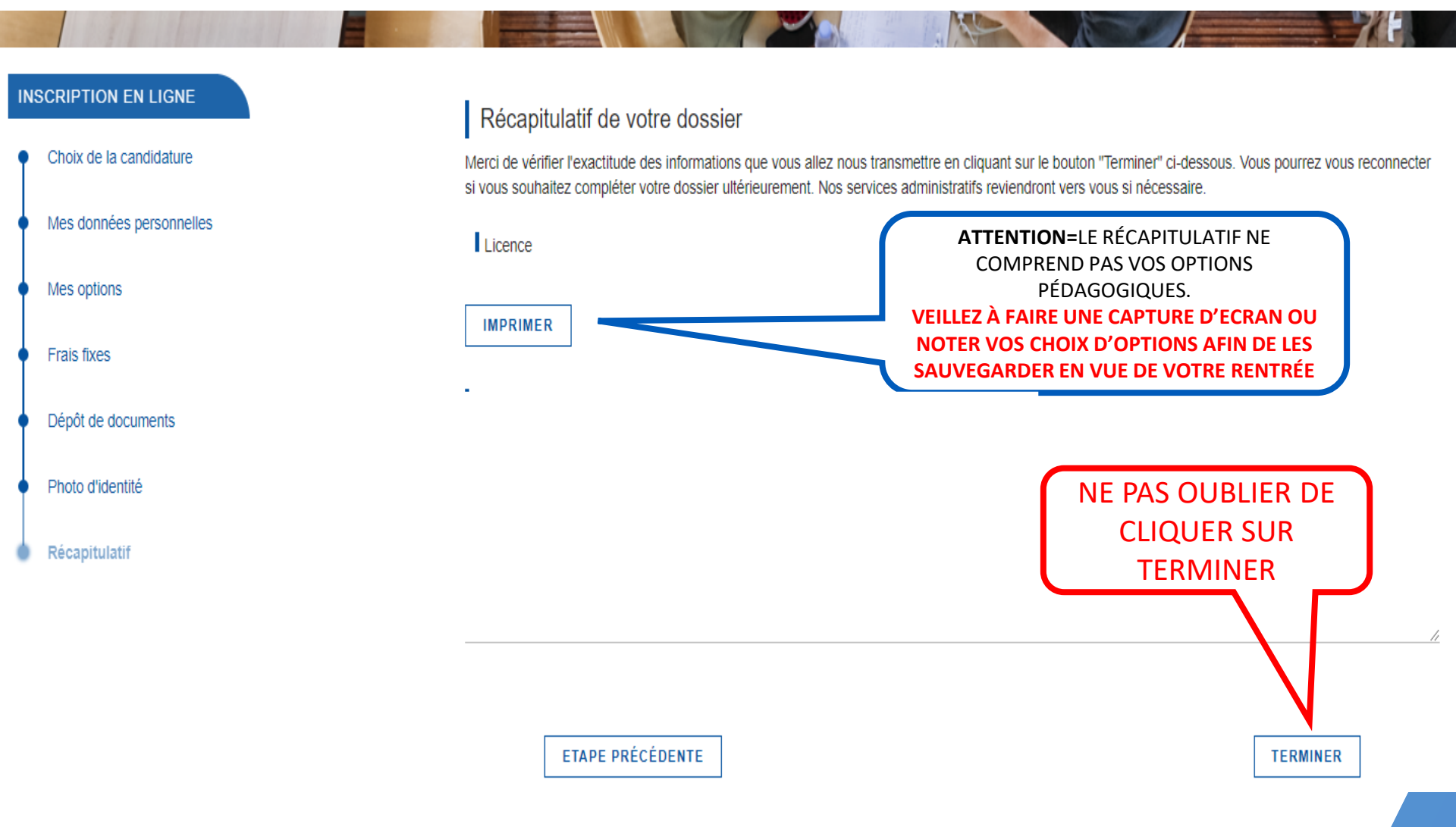

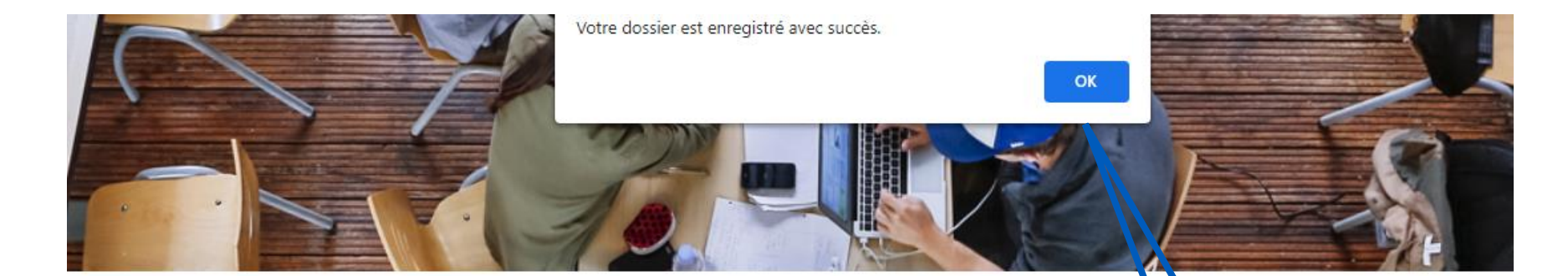

### Récapitulatif de votre dossier

Merci de vérifier l'exactitude des informations que vous allez nous transmettre en cliquant sur le bouton "Terminer" ci-destous. Yous pourrez vous reconnecter si vous souhaitez compléter votre dossier ultérieurement. Nos services administratifs reviendront vers vous si nécessaire.

Licence

IMPRIMER

Votre dossier nous est transmis, nous reviendrons vers vous si besoin

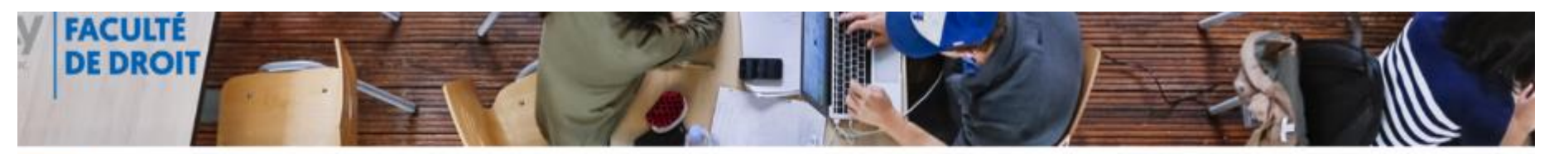

| Formation                 | Date création       | Statut             | Accéder au dossier |   |
|---------------------------|---------------------|--------------------|--------------------|---|
| licence droit -1ère année | 2022-05-23 15:52:58 | Attente validation | Accéder au         | × |

# SUIVI DU DOSSIER

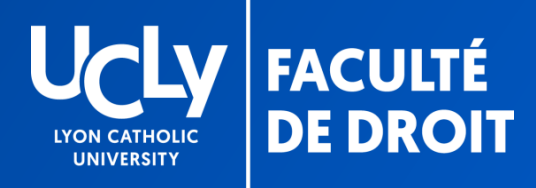

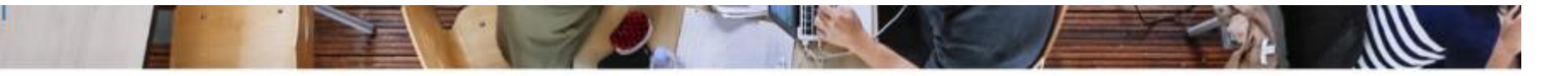

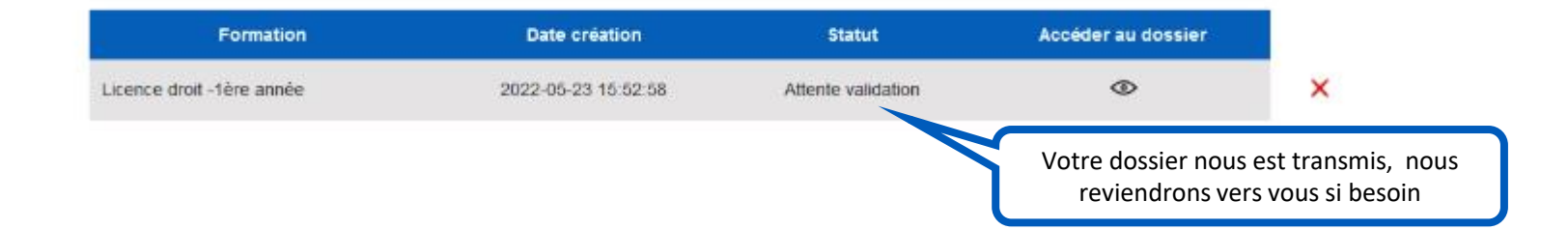

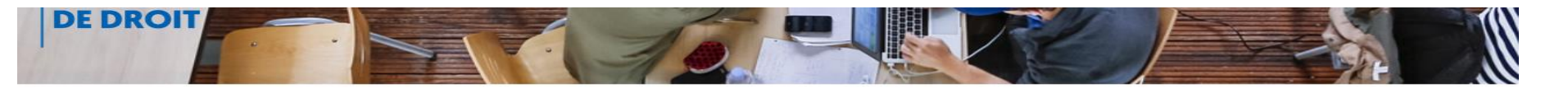

| Formation                 | Date création       | Statut | Accéder au dossier                                           |               |
|---------------------------|---------------------|--------|--------------------------------------------------------------|---------------|
| Licence droit -1ère année | 2022-05-25 14:08:53 | Validé | ۲                                                            | ×             |
|                           | -                   | - 7    |                                                              |               |
|                           |                     | C      | Votre dossier a été contr                                    | rôlé.         |
|                           |                     |        | Votre dossier a été control<br>Vous ne pourrez plus y accéde |               |
|                           |                     | m      | odifier les informations ou vos                              | s choix. Vous |
|                           |                     |        | serez inscrit dans les meilleu                               | irs délais    |

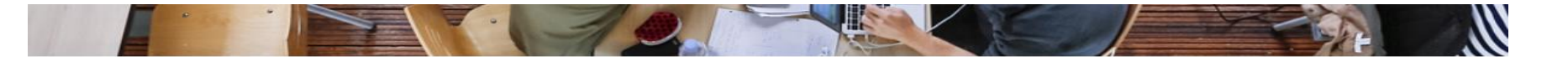

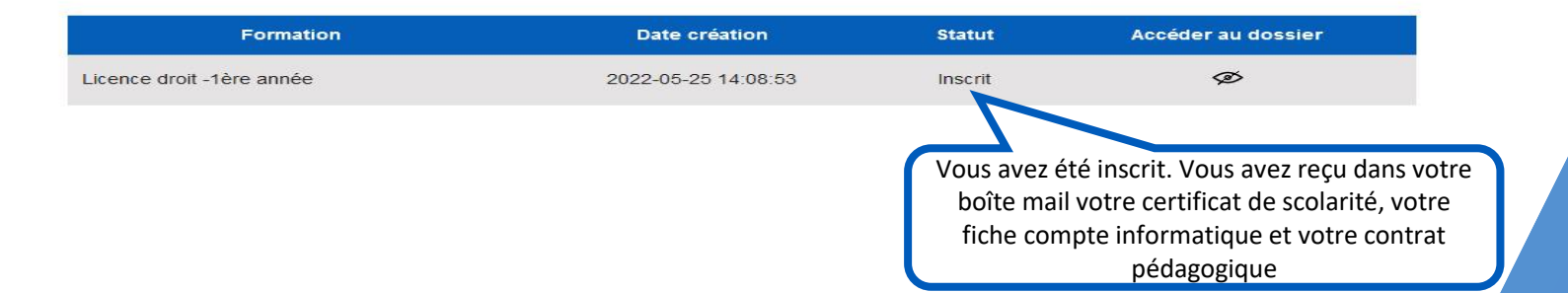

# POUR TOUTE QUESTION, VOUS POUVEZ CONTACTER LA BAL INSCRIPTION L1

# DROIT.INSCRIPTION.L1@UNIV-CATHOLYON.FR

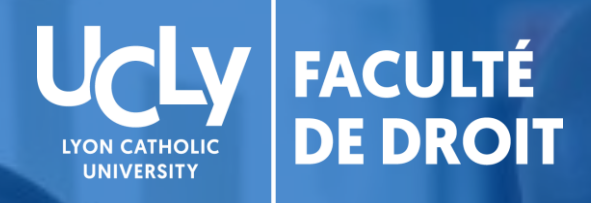

# droit.ucly.fr

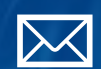

fac.droit@univ-catholyon.fr

04 72 32 58 99

@facdedroitucly

Y

**@UCLYDROIT** 

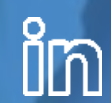

Faculté de Droit - UCLy